# 国(境)外学历学位认证系统 认证申请者使用手册

教育部留学服务中心

国(境)外学历学位认证处

二 0 二二年

## 目录

| <i>—`</i> , | 用户注册               | .3 |
|-------------|--------------------|----|
| 二,          | 在线提交认证申请表及在线支付认证费用 | .7 |
| 三、          | 在线提交合作办学认证申请       | 20 |
| 四、          | 在线提出认证结果复核申请       | 21 |
| 五、          | 认证退费               | 22 |

一、用户注册

1. 注册新用户。

登录教育部留学服务中心网上服务大厅 http://zwfw.cscse.edu.cn/(以下简称 "系统") 首页,点击页面上方登录。

进入统一用户身份认证系统界面,选择个人用户登录,点击立即注册。

|             | <u>个人用户登录</u> 立户单位登录    | •                               | 9 0        |
|-------------|-------------------------|---------------------------------|------------|
|             | 清输入用户名/身份证号/学号<br>清输入密码 |                                 | 9          |
| T BOO       | > 拖动滑块到最右边              | •                               |            |
| 2003        | 登录                      |                                 |            |
| NOTA PERIOR | VERIAL AND A            | and a start of the start of the | Jan Haller |

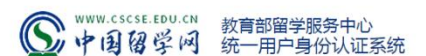

2. 选择一个验证方式进行手机号码或邮箱的校验。

在认证过程中,认证处将通过短信和邮件向认证申请人发送一些通知信息。为保 证申请人能够及时收到通知信息以避免耽误认证进程,系统将对申请人的手机或 邮箱进行验证。

请申请人尽量选择手机验证方式,如果无法通过手机进行验证,可选择邮箱验证 方式。选择手机和邮箱验证方式后,请点击"获取验证码",您的手机或邮箱将 收到一条短信或一封邮件,请在验证码输入框中输入信息中的六位数字验证码, 勾选我已阅读并同意《用户注册协议》和《用户授权和隐私保护条款》,再点击 "下一步"。

| S 中国留学网 | 教育部留学服务<br>统一用户身份认 | 中心<br>人证系统                               |               |
|---------|--------------------|------------------------------------------|---------------|
| 个人用户注册  |                    |                                          |               |
|         | 手机/邮箱验证            | 填写信息                                     | 注册成功          |
|         | 请选择注<br>* 手机号码:    | 由 → 新設 → 新設 → 新設 → 新設 → 新設 → 新設 → 新設 → 新 | 直验证           |
|         | *验证码:              | 请输入验证码获取验证                               | <b>玛</b>      |
|         | 1 我已修              | 函读并同意 <<用户注册协议>> 和 <<,<br>下一步            | 用户援权和隐私保护条款>> |

Copyright © 1996-2021 版权所有:中国留学服务中心

3. 注册时,申请人需填写真实姓名、国籍、证件类型、证件号码、手机号码、 电子邮箱。

中国国籍的申请人要求填写中文姓名。外籍学生请输入大写字母并按照护照上的姓名从上到下、从左到右输入。

中国内地居民注册时由于要进行实名认证,请务必填写正确的姓名、证件号码,注册后不可修改。

手机号码处仅限填写国(境)内手机号码,国(境)外手机号码无法收到短信通知。

密码要求长度 8-18 位,由数字、大小写字母和特殊符号组成。

## 个人用户注册

| 想示您的证件号码已经注册过用户,请通过忘室 | 功能取回密码后登录。      | A STATUT WERE ALL AND A STATUTE AND A STATUTE AND A STATUT |
|-----------------------|-----------------|----------------------------------------------------------------------------------------------------|
| * 直实姓名:               | 请输入真实姓名         | 生僻字                                                                                                    |
|                       | 显示名字:           |                                                                                                    |
| * 国總國別/地区:            | 中国              | ~                                                                                                    |
| *证件类型:                | 身份证             |                                                                                                    |
| *证件号码:                | 证件号码            |                                                                                                    |
| * 手机号码:               |                 |                                                                                                    |
| * 电子邮箱:               | 请输入您的常用邮箱       |                                                                                                    |
| 昵称:                   | 请输入昵称           |                                                                                                    |
| *设置密码:                | 8-18位忠码,由数字、大小吗 | 字可吸                                                                                                    |
| *确认密码:                | 请再次输入密码         |                                                                                                    |

4. 注册完成后,系统会自动向认证申请人发送短信及邮件的注册完成通知,通知内容包括注册用户名和密码,请申请人留存备查。

5. 如果申请人忘记密码,可选择登录界面下的"忘记密码"进行密码找回,可 以选择手机号验证或邮箱验证方式,来进行重置密码。若注册时使用的手机号码 或邮箱均不再使用,可选择"人工找回"密码,正确填写姓名、证件号码、新的 手机号码和邮箱并上传手持证件照片,待人工审核完成后,将通过短信和邮件方 式告知审核结果。

|    | www.cscse.edu.cn<br>中国留学网 | 教育部留学服务中<br>统一用户身份认 | P心<br>证系统 |   |  |
|----|---------------------------|---------------------|-----------|---|--|
|    |                           |                     |           |   |  |
|    |                           |                     |           | • |  |
|    | 清输入用户各/身份证号               | /学号                 |           | 9 |  |
|    | 》 拖动滑块                    | 到最右边                |           |   |  |
| 83 | 登                         | <b>↓</b>            |           |   |  |
|    | 0                         | 立即注册>               |           |   |  |
|    |                           |                     |           |   |  |

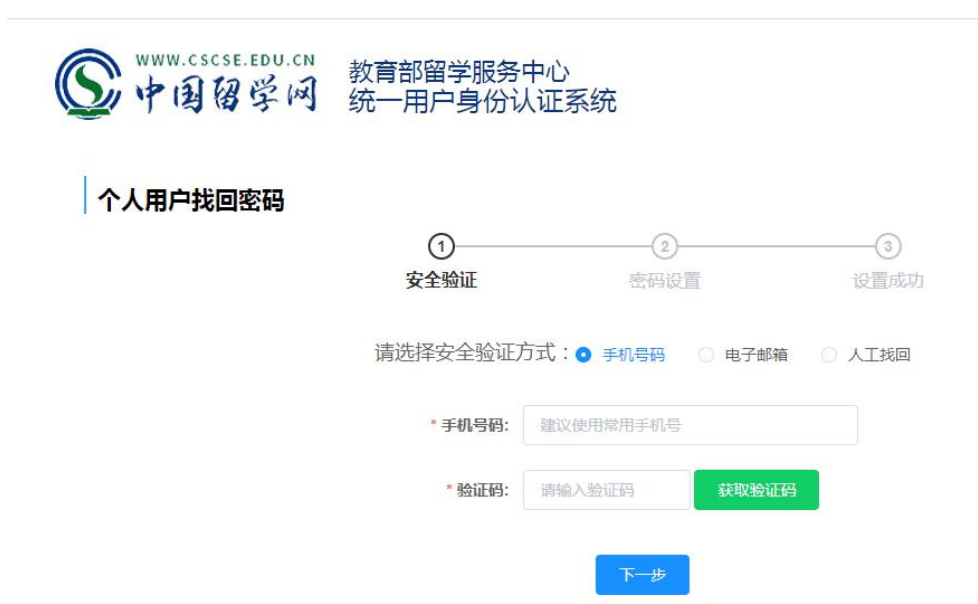

Copyright © 1996-2021 版权所有:中国留学服务中心

## 个人用户找回密码

|            |                 | 力式化回查问       |
|------------|-----------------|--------------|
| * 真实姓名:    | 请输入真实姓名         |              |
| *国籍国别/地区:  | 中国              | ~            |
| *证件类型:     | 身份证             | v.           |
| *证件号码:     | 证件号码            |              |
| * 手持证件照片:  | +               | <b>香示例图片</b> |
|            | 只能上传jpgpng格式的文件 |              |
| * 手机号码:    | 请使用国内手机号码。      |              |
| *验证码:      | 请输入验证码 供        | 取验证码         |
| * 电子邮箱:    | 请输入您的常用邮箱       |              |
| * 30/7 53. | 请输入验证码 群        | 取验证码         |

## 二、在线提交认证申请及在线支付认证费用

1. 注册成功后,点击"返回首页",选择"在线申请"填写认证申请。

| S 中国留学网 | 教育部留学服务中心统一用户身份认证系统                             |
|---------|-------------------------------------------------|
| 个人用户注   | ₩<br>                                           |
|         | <b>运</b> 注册成功                                   |
|         | 运回首页<br>Convicibit @ 1995-2021 EKP(所有:中国留学研究中心) |

2. 点击"增添认证申请办理",填写认证申请表,并支付认证费用。

| Sala—kkat&a&&a&&a ★ aa=-kkat&a&& a ★ aa=-kkat&a&& a | (合) 首页  | 联系我们<br>欢迎 访问: | 💿 微信<br>本站!【用户中 | 課 二维码<br>ひ】 【注销】 |  |
|----------------------------------------------------------------------------------------------------|---------|----------------|-----------------|------------------|--|
| ┃ 学历学位认证                                                                                                    |         |                |                 |                  |  |
| 学历学位认证<br>温馨提示:<br>1、如您同时拥有多个不同学位的国(境)外学历学位证书,可根据自己的认证需求,在同一账户中提交到<br>证书的相关申请材料;如要对多个国(境)外学历学位证书进行申请,需填写多份认证申请。<br>2、如需对其他人的证书申请认证,需注册新认证账户。<br>增落认证申请办理<br>温馨提示:已提交或者未提交的申请,请点击古上方的"用户中心" 查看!                                                                                                    | 多份认证申请。 | 一份认证申请中只需      | 上传一个国(境         | ) 外学历学位          |  |

(1) 第一步: 进行实人认证。可按照页面上的步骤依次操作,首先扫码下载"国家政务服务平台"手机 APP,打开 APP,点击右上角的扫描按钮,扫描实人认证二维码,进行人脸识别身份认证,扫脸成功后,点击"获取出入境记录"获取到记录,再点击"下一步"。

如果二维码无法显示,可尝试关闭浏览器后重新登录(建议使用电脑端 windows 系统谷歌浏览器),或尝试更换手机号:登录个人账户后点击页面右上方"用户中心",再点击页面右上方"统一用户中心",在"联系方式"中解绑原手机号,重新绑定新的手机号;

如果二维码正常显示,完成实人认证但未查询到出入境记录,页面下方将出现【跳过】按钮,点击可跳过此步骤,在上传材料页面-辅助材料一栏自行上传 在外学习期间的护照/通行证上的出入境记录页。同时,申请人可在"移民局" APP 或微信小程序"移民局"内下载出入境记录并在上传材料时一并上传,与实人认证的效用相同。

| 学历学位认证                                                                                    |
|-------------------------------------------------------------------------------------------|
| 实人认证 基本信息 申请法型 申请信息 学习经历 上传材料 确认规交 在线支付                                                   |
| 学历学位认证正式申请【实人认证】                                                                          |
| 办理国(境)外学历学位认证申请过程中需获取您的出入境记录信息。请您按照以下步骤依次完成实人认证,获取出入境记录信息。                                |
| 0-0-0                                                                                     |
| 扫描二维码 扫描二维码 获取出入境记录<br>下载APP 完成实人认证                                                       |
| 第一步:扫描下方的二维码,下载"国家政务服务平台"手机APP(如使用微信扫描以下二维码,请点击右上方用浏览器打开后下载)。                             |
| 重要提示: "国家政务服务平台" APP目前只有安卓版1.4以上版本以及苹果1.3以上版本支持 "实人认证"功能,请注意宣善软件的版本信息。<br>政务服务平台APP二维码如下: |
|                                                                                           |
| 第二步:打开"国家政务服务平台"APP,点击右上角的扫描按钮,扫描下面的二维码,进行人脸识别身份认证。                                       |
|                                                                                           |
| (二維码有效期为10分钟)<br>如二维码失效,请点击此处更新                                                           |
| 第三步:在APP上,扫脸成功,实人认证完成后,请点击下方按钮。                                                           |
| 已完成实人认证,获取出入境记录                                                                           |
| 新版认证系统认证申请人必须完成人脸识别实人认证程序。                                                                |
| 如您已完成上述实人认证程序操作,但未获取到出入境记录,页面下方将出现跳过按钮,您可在上传材料页面自行上传在外学习期间的护照/通行证上的出入境<br>记录页。            |
| 如您未通过实人认证,则无法进行下一步操作,请您联系系统管理员。                                                           |

(2) 第二步:填写申请人基本信息。确认无误后,点击"下一步"。

| 学历学位认证 |      |      |        |      |      |      |      |
|--------|------|------|--------|------|------|------|------|
| 实人认证   | 基本信息 | 申请类型 | - 申请信息 | 学习经历 | 上传材料 | 确认提交 | 在线支付 |

#### 学历学位认证正式申请【基本信息】

| 姓名     | 测试1             |   | 国籍   | 中国                | Ŧ |
|--------|-----------------|---|------|-------------------|---|
| 性别     | 女               | • | 出生日期 | 2019-06-05        |   |
| 证件类型   | 身份证             | v | 证件号码 | 13072111111111111 |   |
| 手机号码   | 1321111111      |   | 固定电话 | 区号-号码             |   |
| 电子邮箱 * | rz@cscse.edu.cn |   |      |                   |   |

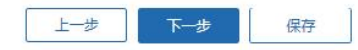

(3) 第三步:选择申请类型。选择"国(境)外学历学位认证",点击"下一步"(若选择中外合作办学学历学位认证,操作步骤详见第三部分)

| I | 学历学位认证                                                                                   |
|---|------------------------------------------------------------------------------------------|
|   | 基本信息 申请关型 申请信息 学习经历 上传材料 确认提交 在线支付                                                       |
|   | 学历学位认证正式申请【申请类型】                                                                         |
|   |                                                                                          |
|   | 请选择申请类型                                                                                  |
|   | 一国(境)外学历学位认证<br>适用于在国(境)外学习时间超过6个月(180天)并获得国(境)外院校颁发的学历学位证书的申请人进行认证。                     |
|   | 中外合作办学学历学位认证     适用于就读于中外合作办学机构或项目除校并获得国(墙)外学历学位证书,且无国(墙)外学习经历或在外学习时间不足6个月(180天)的申请人进行认证 |
|   | 申请。                                                                                      |
|   |                                                                                          |
|   |                                                                                          |
|   |                                                                                          |

(4) 第四步:填写认证申请信息。

注:一份认证申请只能进行一个学历学位的认证,如果申请人持有多个学历学位 需要认证,请分别填写认证申请信息,并请确保您填写的认证申请信息与上传的 认证材料一致。

|                      | 字历字位认证正式                 | 【甲请 【甲请信息】    |                       |
|----------------------|--------------------------|---------------|-----------------------|
|                      |                          |               |                       |
| 温馨提示:请从颁证地点逐<br>学位信息 | -填写,填写学校名称、学位名称、学习专业时,如  | 下拉菜单选项中没有匹配项可 | J自行输入,回车即保存上。<br>     |
| 颁证学校所在地点*            | 可输入查找                    |               |                       |
| 质证学校外文名称*            | 可输入查找                    | 颁证学校中文名称*     | 可輸入查找                 |
| 学位外文名称*              | 请按照国(境)外学位/文凭证书上内容填写查找 ▼ | 学位中文名称*       | 请按照国(境)外学位/文凭证书上内容填写查 |
| 学位层次*                | 请选择  ▼                   | 认证学位/证书授予时间*  | ③ 选择日期                |
| 学习专业(外文)*            | 请按照国(境)外学位/文凭证书上内容填写查找 ▼ | 学习专业(中文)*     | 请按照国(境)外学位/文凭证书上内容填写查 |
| 无专业*                 | 注:如勾选无专业,则会清空学习专业信息      | 学科类别*         | 理学                    |
| 学习经历 (获得此学位/文凭的      | 学习经历)                    |               |                       |
| 就读地点*                | 可输入查找▼                   |               |                       |
| 就读学校外文名称*            | 可输入查找 ▼                  | 就读学校中文名称*     | 可输入查找                 |
| 学习开始时间*              | ③ 选择日期                   | 学习结束时间*       | ◎ 选择日期                |
| 是否有通过远程方式修读的课程       |                          |               |                       |
| 是否在中国境内学习部分课程        |                          |               |                       |
| ID of Student (学号) * | 可查看成绩单或毕业证明书,没有请填无       | 备注            |                       |

(5) 第五步:填写学习经历。

上一步中填写的学习经历已经自动添加,需点击左下方"新增"填写其他学 习经历。从高中阶段开始填写,至少填写两条经历。

|                    | 实人认证 基    | 本信息    申请类型   | 申请信息       | 学习经历 上代   | 专材料 确认提 |      | t  |
|--------------------|-----------|---------------|------------|-----------|---------|------|----|
|                    |           |               |            |           |         |      |    |
|                    |           | 学历学           | 论认证正式申请    | 【其他学习经历   | 1       |      |    |
| 青点击【新 <sup>1</sup> | 曾】填写您的其他学 | 习经历。从高中阶段开始填写 | ,至少填写两条经历。 |           |         |      |    |
| 序号                 | 就读地点      | 就读学校名称        | 学习开始时间     | 学习结束时间    | 学历/学位   | 学习专业 | 操作 |
|                    |           | 布莱顿大学         | ③ 2018-09  | © 2019-10 | 硕士学位    | 信息系统 | 增加 |
| 1                  | 英国 🔻      |               |            |           |         |      |    |

(6) 第六步: 上传认证材料。请注意红色字体提示信息并按照要求上传相应材料。

注:除个别院校需手动上传特殊版本授权声明,其他院校授权声明均在线自动生

成,申请人只需在线签署。上传材料页面附材料模板和填写样例,申请人可参考。

|                                                                                                    | 前面本語! (用户中心) [注明]     10 本語! (用户中心) [注明] |
|----------------------------------------------------------------------------------------------------|------------------------------------------|
| 学历学位认证                                                                                                    |                                          |
| 基本信息 申请类型 申请信息 学习经历 上传材料 确认提支                                                                                                    | 在此支付                                     |
| 学历学位认证正式申请【上传材料】                                                                                                    |                                          |
| 上传材料注意事项:<br>1、扫描上传的申请材料应忠实于原件,并保证图片清晰完整,所有文字能正常阅读(请参考上传材料合格及不<br>2、请务必确保上传材料的真实性。任何提交虚假材料或对材料信息进行算改的行为,我中心将按照《国(境)<br>3、浏览器须支持HTML5,推荐使用Chrome(推荐)、Firefox、IE10及以上和IE Edge等浏览器。 | 合格样例)。<br>外学历学位认证失信行为公示办法》予以公示。          |
| 上传照片 (jpg/jpeg檔式,彩色扫描件,小于1M) 【查看照片样例】<br>本人近期标准证件照片,底色不限。<br>+<br>上传照片                                                                                                    |                                          |
| 备注:                                                                                                    |                                          |
| 生成授权声明(pdf指式,彩色扫描件,小于1MB) [查署授权声明样例]<br>请按要求填写并签署文凭证书核查授权声明。<br>说明:<br>按照国外院校的要求,我中心核查文凭证书真伪需获得证书持有人的书面授权。<br>申请人在提交申请时,在线盔署授权声明。                                                |                                          |
| 十<br>上传授权声明                                                                                                    |                                          |

| 上传证书(pdf格式,彩色扫描(                                                                                                    | 件,小于5MB)【查看证书样例】                                                                                                    |
|----------------------------------------------------------------------------------------------------|----------------------------------------------------------------------------------------------------|
| 请上传需要认证的国外学历学的                                                                                                    | 位证书或高等教育文凭。若证书多于一页,清将其合并为一个pdf并扫描上传。                                                                                                    |
| 说明:                                                                                                    |                                                                                                    |
| 1、如文凭证书的正反面均有文                                                                                                    | 之字图案,应同时提供其正反面的扫描件;                                                                                                    |
| 2、如文凭证书丢失,请申请人                                                                                                    | L向颁证院校申请补发证书后再提交认证申请。如颁证院校无法补发证书,则需提供证书副本、或院校官方H                                                                                                    |
| 明(通常由学生注册部门或教务)                                                                                                    | (部门开具);                                                                                                    |
| 3、如已被授予学位,但尚未止                                                                                                    | L式获颁文凭证书,需提供院校官方出具的学位授予证明(通常由学生注册部门或教务部门开具),内容应急<br>#1996 + 索。例如2、Amound - Conferent data - Conduction data *************************                                                                                                    |
| 12/又元伯朴、恢复丁的共体则                                                                                                    | 间旁內容,例如:Awarded、Contened、Contenal date、Graddation date的子中信息。                                                                                                    |
|                                                                                                    |                                                                                                    |
|                                                                                                    |                                                                                                    |
| +                                                                                                    |                                                                                                    |
| 上传证书                                                                                                    |                                                                                                    |
|                                                                                                    |                                                                                                    |
|                                                                                                    |                                                                                                    |
|                                                                                                    |                                                                                                    |
| #13%                                                                                                    |                                                                                                    |
| <b>苗</b> 注:                                                                                                    |                                                                                                    |
| 上传成绩单及其他材料(jpg/jp                                                                                                    | peg/png/pdf掐式,彩色扫描件,每张小于1M,最多上传30张,PDF文件请勿批量上传)        【查 <mark>看样例</mark> 】                                                                                                    |
| 上传成绩单及其他材料 (jpg/j;<br>说明:<br>1. 如证书丢失,需得交《文凭                                                                                                    | peg/png/pdf格式,彩色扫描件,每张小于1M,最多上传30张,PDF文件请勿批量上传) 【查看样例】<br><sup>表证书去注接交</sup> 声明》(下载模板,填写后上传):                                                                                                    |
| 上传成绩单及其他材料 (jpg/jp<br>说明:<br>1、如证书丢失,需提交《文凭<br>2、留学期间使用的护照丢失,                                                                                                    | peg/png/pdf格式,彩色扫描件,每张小于1M,最多上传30张,PDF文件请勿批量上传) 【查看样例】<br><sup>我证书无</sup> 法提交声明》(下载搜板,填写后上传);<br>需提交《护照无法提交声明》(下载模板,填写后上传);                                                                                                    |
| 上传成续单及其他材料 (jpg/jj<br>说明:<br>1、如证书丢失,需提交《文凭<br>2、留学期间使用的护照丢失,<br>3、下述情况,请提供学习期间                                                                                                    | peg/png/pdf格式,彩色扫描件,每张小于1M,最多上传30张,PDF文件请勿批量上传) 【查看样例】<br><sup>我证书无法提交声明》(下载模板,填写后上传);<br/>需提交《护照无法提交声明》(下载模板,填写后上传);<br/>词完整成装单或研究证明:</sup>                                                                                                    |
| 上传成绩单及其他材料 (jpg/jj<br>说明:<br>1.如证书丢失,需提交《文凭<br>2.留学期间使用的护照丢失,<br>3.下述情况,请提供学习期间<br>(1)无法提交文凭证书,用                                                                                                 | peg/png/pdf格式,彩色扫描件,每张小于1M,最多上传30张,PDF文件请勿批量上传) 【查看样例】<br>专证书无法提交声明》(下载模板,填写后上传);<br>需提交《护照无法提交声明》(下载模板,填写后上传);<br>词完整成装单或研究证明:<br>用学位授予证明申请认证;                                                                                                    |
| 上传成绩单及其他材料 (jpg/j)<br>说明:<br>1. 如证书丢失,需提交《文凭<br>2. 留学期间使用的护照丢失,<br>3. 下述情况,请提供学习期间<br>(1) 无法提交文凭证书,用<br>(2) 在国外颁证院校学习时                                                                           | peg/png/pdf格式,彩色扫描件,每张小于1M,最多上传30张,PDF文件请勿批量上传) 【查看样例】<br>既证书无法提交声明》(下载模板,填写后上传);<br>需提交《护照无法提交声明》(下载模板,填写后上传);<br>词完整成装单或研究证明:<br>用学位授予证明申请认证;<br>时间不满足完整学制要求;                                                                                                    |
| 上传成绩单及其他材料 (jpg/jj<br>说明:<br>1. 如证书丢失,需提交《文凭<br>2. 留学期间使用的护照丢失,<br>3. 下述情况,请提供学习期间<br>(1) 无法提交文凭证书,用<br>(2) 在国外颁证院校学习时<br>(3) 有多国、多校学习经历                                                         | peg/png/pdf掐式,彩色扫描件,每张小于1M,最多上传30张,PDF文件请勿批量上传) 【查看样例】<br>既证书无法提交声明》(下载模板,填写后上传);<br>需提交《护照无法提交声明》(下载模板,填写后上传);<br>词完整成装单或研究证明:<br>用学位授予证明申请认证;<br>时间不满足完整学制要求;<br>万,或系就读院校所在国与顺证院校所在国不一致;                                                                                                    |
| 上传成绩单及其他材料 (jpg/j;<br>说明:<br>1. 如证书丢失,需提交《文凭<br>2. 留学期间使用的护照丢失,<br>3. 下述情况,请提供学习期间<br>(1) 无法提交文凭证书,用<br>(2) 在国外颁证院校学习时<br>(3) 有多国、多校学习经历<br>(4) 证书上没有专业领域表                                       | peg/png/pdf掐式,彩色扫描件,每张小于1M,最多上传30张,PDF文件请勿批量上传) 【查看样例】<br>既证书无法提交声明》(下载模板,填写后上传);<br>需提交《护照无法提交声明》(下载模板,填写后上传);<br>词完整成装单或研究证明:<br>用学位授予证明申请认证;<br>时间不满足完整学制要求;<br>万,或系就读院校所在国与顺证院校所在国不一致;<br>表述,但希望在认证书上体现出专业领域;                                                                                                    |
| 上传成续单及其他材料 (jpg/j;<br>说明:<br>1. 如证书丢失,需提交《文凭<br>2. 留学期间使用的护照丢失,<br>3. 下述情况,请提供学习期间<br>(1) 无法提交文凭证书,用<br>(2) 在国外颁证院校学习时<br>(3) 有多国、多校学习经历<br>(4) 证书上没有专业领域课<br>4. 如受疫情影响了你的学者在更为的                 | peg/png/pdf格式,彩色扫描件,每张小于1M,最多上传30张,PDF文件请勿批量上传) 【查看样例】<br>既证书无法提交声明》(下载模板,填写后上传);<br>需提交《护照无法提交声明》(下载模板,填写后上传);<br>可完整成绩单或研究证明:<br>用学位授予证明申请认证;<br>时间不满足完整学制要求;<br>万,或系就读院校所在国与源证院校所在国不一款;<br>表述,但希望在认证书上体现出专业领域;<br>就选的申请人,请提供学校的录取信和Confirmation-of-Enrolment(CoE);<br>network==================================== |
| 上传成续单及其他材料 (jpg/j;<br>说明:<br>1. 如证书丢失,需提交《文凭<br>2. 留学期间使用的护照丢失,<br>3. 下述情况,请提供学习期间<br>(1) 无法提交文凭证书,用<br>(2) 在国外颁证院校学习时<br>(3) 有多国、多校学习经历<br>(4) 证书上没有专业领域课<br>4. 如受疫情影响全程在国内就<br>5. 为确保认证工作的准确性和 | peg/png/pdf格式,彩色扫描件,每张小于1M,最多上传30张,PDF文件请勿批量上传) 【查看样例】<br>既证书无法提交声明》(下载模板,填写后上传);<br>需提交《护照无法提交声明》(下载模板,填写后上传);<br>可完整成绩单或研究证明:<br>用学位授予证明申请认证;<br>时间不满足完整学制要求;<br>万,或系就读院校所在国与源证院校所在国不一款;<br>表述,但希望在认证书上体现出专业领域;<br>就透的申请人,请提供学校的录取信和Confirmation-of-Enrolment(CoE);<br>口时效性而需要申请人提交的具他相关材料(以补充材料通知为准)。             |
| 上传成绩单及其他材料 (jpg/j;<br>说明:<br>1.如证书丢失,需提交《文凭<br>2.留学期间使用的护照丢失,<br>3.下述情况,请提供学习期间<br>(1)无法提交文凭证书,用<br>(2)在国外颁证院校学习时<br>(3)有多国、多校学习经历<br>(4)证书上没有专业领域课<br>4.如受疫情影响全程在面内就<br>5、为确保认证工作的准确性和          | peg/png/pdf格式,彩色扫描件,每张小于1M,最多上传30张,PDF文件请勿批量上传) 【查看样例】<br>既证书无法提交声明》(下载模板,填写后上传);<br>需提交《护照无法提交声明》(下载模板,填写后上传);<br>调完整成装单或研究证明:<br>用学位授予证明申请认证;<br>时间不满足完整学制要求;<br>万,或系就读院校所在国与顺证院校所在国不一致;<br>表述,但希望在认证书上体现出专业领域;<br>就读的申请人,请提供学校的录取信和Confirmation-of-Enrolment(CoE);<br>回时效性而需要申请人提交的具他相关材料(以补充材料通知为准)。             |
| 上传成绩单及其他材料 (jpg/jj<br>说明:<br>1. 如证书丢失,需提交《文凭<br>2. 留学期间使用的护照丢失,<br>3. 下述情况,请提供学习期间<br>(1) 无法提交文凭证书,用<br>(2) 在国外颁证院校学习时<br>(3) 有多国、多校学习经历<br>(4) 证书上没有专业领域课<br>4. 如受疫情影响全程在国内就<br>5. 为确保认证工作的准确性和 | peg/png/pdf格式,彩色扫描件,每张小于1M,最多上传30张,PDF文件请勿批量上传) 【查看样例】<br>既证书无法提交声明》(下载模板,填写后上传);<br>需提交《护照无法提交声明》(下载模板,填写后上传);<br>明完整成装单或研究证明:<br>用学位授予证明申请认证;<br>时间不满足完整学制要求;<br>万,或系就读院校所在国与顺证院校所在国不一致;<br>表述,但希望在认证书上体现出专业领域;<br>就读的申请人,请提供学校的录取信和Confirmation-of-Enrolment(CoE);<br>可时效性而需要申请人提交的其他相关材料(以补充材料通知为准)。             |
| 上传成续单及其他材料 (jpg/j;<br>说明:<br>1. 如证书丢失,需提交《文凭<br>2. 留学期间使用的护照丢失,<br>3. 下述情况,请提供学习期间<br>(1) 无法提交文凭证书,用<br>(2) 在国外颁证院校学习时<br>(3) 有多国、多校学习经历<br>(4) 证书上没有专业领域课<br>4. 如受疫情影响全程在国内就<br>5. 为确保认证工作的准确性和 | peg/png/pdf格式,彩色扫描件,每张小于1M,最多上传30张,PDF文件请勿批量上传) 【查看样例】<br>既证书无法提交声明》(下载模板,填写后上传);<br>需提交《护照无法提交声明》(下载模板,填写后上传);<br>可完整成绩单或研究证明:<br>用学位授予证明申请认证;<br>时间不满足完整学制要求;<br>万,或系就读院校所在国与源证院校所在国不一款;<br>表述,但希望在认证书上体现出专业领域;<br>优选的申请人,请提供学校的录取信和Confirmation-of-Enrolment(CoE);<br>口时效性而需要申请人提交的其他相关材料(以补充材料通知为准)。             |
| 上传成续单及其他材料 (jpg/j;<br>说明:<br>1.如证书丢失,需提交《文凭<br>2.留学期间使用的护照丢失,<br>3.下述情况,请提供学习期间<br>(1)无法提交文凭证书,用<br>(2)在国外颁证院校学习时<br>(3)有多国、多校学习经历<br>(4)证书上没有专业领域课<br>4.如受疫情影响全程在国内就<br>5.为确保认证工作的准确性和          | peg/png/pdf格式,彩色扫描件,每张小于1M,最多上传30张,PDF文件请勿批量上传) 【查看样例】<br>既证书无法提交声明》(下载模板,填写后上传);<br>需提交《护照无法提交声明》(下载模板,填写后上传);<br>可完整成绩单或研究证明:<br>用学位授予证明申请认证;<br>时间不满足完整学制要求;<br>万,或系就读院校所在国与源证院校所在国不一款;<br>表述,但希望在认证书上体现出专业领域;<br>优选的申请人,请提供学校的录取信和Confirmation-of-Enrolment(CoE);<br>口时效性而需要申请人提交的其他相关材料(以补充材料通知为准)。             |
| 上传成绩单及其他材料 (jpg/j;<br>说明:<br>1. 如证书丢失,需提交《文凭<br>2. 留学期间使用的护照丢失,<br>3. 下述情况,请提供学习期间<br>(1) 无法提交文凭证书,用<br>(2) 在国外颁证院校学习时<br>(3) 有多国、多校学习经历<br>(4) 证书上没有专业领域導<br>4. 如受疫情影响全程在国内就<br>5. 为确保认证工作的准确性和 | peg/png/pdf格式,彩色扫描件,每张小于1M,最多上传30张,PDF文件请勿批量上传) 【查看样例】<br>既证书无法提交声明》(下载模板,填写后上传);<br>需提交《护照无法提交声明》(下载模板,填写后上传);<br>可完整成绩单或研究证明:<br>用学位授予证明申请认证;<br>时间不满足完整学制要求;<br>万,或系就读院校所在国与源证院校所在国不一款;<br>表述,但希望在认证书上体现出专业领域;<br>就透的申请人,请提供学校的录取信和Confirmation-of-Enrolment(CoE);<br>口时效性而需要申请人提交的具他相关材料(以补充材料通知为准)。             |
| 上传成绩单及其他材料 (jpg/j;<br>说明:<br>1.如证书丢失,需提交《文凭<br>2.留学期间使用的护照丢失,<br>3.下述情况,请提供学习期间<br>(1)无法提交文凭证书,用<br>(2)在国外颁证院校学习时<br>(3)有多国、多校学习经历<br>(4)证书上没有专业领域建<br>4.如受疫情影响全程在国内就<br>5.为确保认证工作的准确性和          | peg/png/pdf格式,彩色扫描件,每张小于1M,最多上传30张,PDF文件请勿批量上传) 【查看样例】<br>既证书无法提交声明》(下载模板,填写后上传);<br>需提交《护照无法提交声明》(下载模板,填写后上传);<br>可完整成绩单或研究证明:<br>用学位授予证明申请认证;<br>时间不满足完整学制要求;<br>万,或系就读院校所在国与源证院校所在国不一款;<br>表述,但希望在认证书上体现出专业领域;<br>就选的申请人,请提供学校的录取信和Confirmation-of-Enrolment(CoE);<br>口时效性而需要申请人提交的具他相关材料(以补充材料通知为准)。             |
| 上传成绩单及其他材料 (jpg/j;<br>说明:<br>1. 如证书丢失,需提交《文凭<br>2. 留学期间使用的护照丢失,<br>3. 下述情况,请提供学习期间<br>(1) 无法提交文凭证书,用<br>(2) 在国外颁证院校学习时<br>(3) 有多国、多校学习经历<br>(4) 证书上没有专业领域建<br>4. 如受疫情影响全程在国内就<br>5. 为确保认证工作的准确性和 | peg/png/pdf铅式,彩色扫描件,每张小于1M,最多上传30张,PDF文件请勿批量上传) 【查看样例】<br>既证书无法提交声明》(下载模板,填写后上传);<br>需提交《护照无法提交声明》(下载模板,填写后上传);<br>可完整成绩单或研究证明:<br>用学位授予证明申请认证;<br>时间不满足完整学制要求;<br>万,或系就读院校所在国与源证院校所在国不一款;<br>表述,但希望在认证书上体现出专业领域;<br>就透的申请人,请提供学校的录取信和Confirmation-of-Enrolment(CoE);<br>口时效性而需要申请人提交的其他相关材料(以补充材料通知为准)。             |
| 上传成绩单及其他材料 (jpg/j;<br>说明:<br>1. 如证书丢失,需提交《文凭<br>2. 留学期间使用的护照丢失,<br>3. 下述情况,请提供学习期间<br>(1) 无法提交文凭证书,用<br>(2) 在国外颁证院校学习时<br>(3) 有多国、多校学习经历<br>(4) 证书上没有专业领域建<br>4. 如受疫情影响全程在国内就<br>5. 为确保认证工作的准确性和 | peg/png/pdf铅式,彩色扫描件,每张小于1M,最多上传30张,PDF文件请勿批量上传) 【查看样例】<br>既证书无法提交声明》(下载模板,填写后上传);<br>需提交《护照无法提交声明》(下载模板,填写后上传);<br>可完整成绩单或研究证明:<br>用学位授予证明申请认证;<br>时间不满足完整学制要求;<br>万,或系就读院校所在国与源证院校所在国不一款;<br>表述,但希望在认证书上体现出专业领域;<br>就透的申请人,请提供学校的录取信和Confirmation-of-Enrolment(CoE);<br>口时效性而需要申请人提交的其他相关材料(以补充材料通知为准)。             |
| 上传成续单及其他材料 (jpg/j;<br>说明:<br>1. 如证书丢失,需提交《文凭<br>2. 留学期间使用的护照丢失,<br>3. 下述情况,请提供学习期间<br>(1) 无法提交文凭证书,用<br>(2) 在国外颁证院校学习时<br>(3) 有多国、多校学习经历<br>(4) 证书上没有专业领域课<br>4. 如受疫情影响全程在国内就<br>5. 为确保认证工作的准确性和 | peg/png/pdf铅式,彩色扫描件,每张小于1M,最多上传30张,PDF文件请勿批量上传) 【查看样例】<br>既证书无法提交声明》(下载模板,填写后上传);<br>需提交《护照无法提交声明》(下载模板,填写后上传);<br>可完整成绩单或研究证明:<br>用学位授予证明申请认证;<br>时间不满足完整学制要求;<br>万,或系就读院校所在国与源证院校所在国不一致;<br>表述,但希望在认证书上体现出专业领域;<br>就透的申请人,请提供学校的录取信和Confirmation-of-Enrolment(CoE);<br>口时效性而需要申请人提交的其他相关材料(以补充材料通知为准)。             |

| 港澳石盾民: 述需提供与个人 <br>流   今湾民中自心流 )                                                                                                    | 嗽户注册信息一致的有XX11入身份让件 ( 如港澳居民来往内亚通行业、 台湾居民来往大陆通行业、港澳居民永久性居民身                                                                                                    |
|----------------------------------------------------------------------------------------------------|----------------------------------------------------------------------------------------------------|
| 业、日/6/6 CS (D)业)。<br>小籍人士·查提供本人有动的;                                                                                                    | 肉的始踞首而(个人信自而),如鲜诱国到与太人国籍不一致,还否提供学习期间使田的始照首而(个人信自而)。                                                                                                    |
| 如个人信息发生变更,与学习                                                                                                    | ************************************                                                                                                    |
|                                                                                                    | nen en en en en en en en en en en en en                                                                                                    |
|                                                                                                    |                                                                                                    |
|                                                                                                    |                                                                                                    |
| +                                                                                                    |                                                                                                    |
| 上传护照首页                                                                                                    |                                                                                                    |
|                                                                                                    |                                                                                                    |
|                                                                                                    |                                                                                                    |
|                                                                                                    |                                                                                                    |
|                                                                                                    |                                                                                                    |
| ±:                                                                                                    |                                                                                                    |
|                                                                                                    |                                                                                                    |
|                                                                                                    |                                                                                                    |
| 专签证及出入境记录( <b>jpg/jpeg</b><br>上传学习期间所有签证(如护照<br>归:<br>演大利亚签证包含纸质签证和<br>titlement Verification Online                                                                                                    | g/png/pdf铅式,彩色扫描件,每张小于1M,最多上传50张,PDF文件请勿批量上传) 【查看样例】<br>是上的贴签、电子签或居留卡)。<br>电子签证。电子签证类材料包含:澳大利亚移民局出具的体现签证信息的批签信,或Visa Grant Notice,或Visa<br>(VEVO)等。                                                                                                    |
| ち <b>筌证及出入境记录 (jpg/jpcg</b><br>上传学习期间所有 <b>签证(如护</b> 開<br>明:<br>漁大利亚签证包金纸质签证和<br>titlement Verification Online<br>提交认证申请时,中国内地居                                                                                                    | g/png/pdf指式,彩色扫描件,每张小于1M,最多上传50张,PDF文件请勿批量上传)【查看样例】<br>是上的贴鉴、电子签或器留卡)。<br>电子签证。电子签证类材料包含:澳大利亚移民局出具的体现签证信息的批签信,或Visa Grant Notice,或Visa<br>(VEVO)等。<br>民通过实人认证后,可获取到10年内的出入境记录。如系统获取到的出入境记录未完全要盖留学时间,申请人需提供留                                                                                                    |
| 考 <b>签证及出入境记录 (jpg/jpgg</b><br>上传学习期间所有签证(如护開<br>明:<br>澳大利亚签证包金纸质签证和<br>titlement Verification Online<br>提交认证申请时,中国内地居<br>明间使用的护照上所有的出入使                                                                                                    | g/png/pdf指式,彩色扫描件,每张小于1M,最多上传50张,PDF文件请勿批量上传)【查看样例】<br>是上的贴签、电子签或器管卡)。<br>电子签证。电子签证类材料包含:澳大利亚移民局出具的体现签证信息的批签信,或Visa Grant Notice,或Visa<br>(VEVO)等。<br>民通过实人认证后,可获取到10年内的出入境记录。如系统获取到的出入境记录未完全要盖留学时间,申请人需提供留<br>鑑章页。                                                                                                    |
| 专签证及出入境记录(jpg/jpg<br>上传学习期间所有签证(如护器<br>调:<br>澳大利亚签证包含纸质签证和<br>titlement Verification Online<br>提交认证申请时,中国内地居<br>明间使用的护照上所有的出入境<br>如留学期间使用的护照丢失,(                                                                                                    | g/png/pdf铅式,彩色扫描件,每张小于1M,最多上传50张,PDF文件请勿批量上传)【查看样例】<br>是上的贴签、电子签或层留卡)。<br>电子签证。电子签证类材料包含:澳大利亚移民局出具的体现签证信息的批签信,或Visa Grant Notice,或Visa<br>(VEVO)等。<br>民通过实人认证后,可获取到10年内的出入境记录。如系统获取到的出入境记录未完全要盖留学时间,申请人需提供留<br>蠶章页。<br>需提供可证明学习地点的相关材料。<br>间海田的时程上的的名声如) 培育而                                                                       |
| 专签证及出入境记录(jpg/jpgg<br>上传学习期间所有签证(如护照<br>调:<br>澳大利亚签证包含纸质签证和<br>titlement Verification Online<br>提交认证申请时,中国内地居<br>期间使用的护照上所有的出入境<br>如留学期间使用的护照丢头,得<br>港演台层民:还需提供学习期<br>参理人+:非油+到IUTSephon                                                                   | g/png/pdf铅式,彩色扫描件,每张小于1M,最多上传50张,PDF文件请勿批量上传) 【查看样例】<br>是上的贴签、电子签或层留卡)。<br>电子签证。电子签证类材料包含:澳大利亚移民局出具的体现签证信息的批签信,或Visa Grant Notice,或Visa<br>(VEVO)等。<br>民通过实人认证后,可获取到10年内的出入境记录。如系统获取到的出入境记录未完全要盖留学时间,申请人需提供留<br>蕴章页。<br>需提供可证明学习地点的相关材料。<br>间使用的护照上的所有出入境章页。<br>每人十、还需提供笔》如即间使用的边路上的所有出入境章页。                                       |
| 告签证及出入境记录(jpg/jpgg<br>上传学习期间所有签证(如护照<br>调:<br>淘大利亚签证包含纸质签证和<br>titlement Verification Online<br>提交认证申请时,中国内地居<br>明间使用的护照上所有的出入境<br>如窗学期间使用的护照丢头,得<br>游道会目民:还需提供学习期<br>外籍人士:非澳大利亚籍的外<br>态证及出入措章。素提供可证相                                                      | g/png/pdf铅式,彩色扫描件,每张小于1M,最多上传50张,PDF文件请勿批量上传)【查看样例】<br>是上的贴签、电子签或层留卡)。<br>电子签证。电子签证提材料包含:澳大利亚移民局出具的体现签证信息的批签信,或Visa Grant Notice,或Visa<br>(VEVO)等。<br>民通过实人认证后,可获取到10年内的出入境记录。如系统获取到的出入境记录未完全要盖留学时间,申请人需提供留<br>籍室页。<br>需提供可证明学习地点的相关材料。<br>间使用的护照上的所有出入境章页。<br>籍人士,还需提供学习期间使用的护照上的所有出入境章页。改为如因留学期间护照丢失或免签政策等因素影响,无法提<br>提习地点的相关材料。 |
| 专签证及出入境记录(jpg/jpeg<br>上传学习期间所有签证(如护照<br>谓:<br>澳大利亚签证包含纸质签证和<br>titlement Verification Online<br>提交认证申请时,中国内地居<br>期间使用的护照上所有的出入境<br>如留学期间使用的护照丢失,得<br>港澳台居民:还需提供学习期<br>外籍人士:非澳大利亚辅的外<br>签证及出入境章,需提供可证明                                                      | g/png/pdf指式,彩色扫描件,每张小于1M,最多上传50张,PDF文件请勿批量上传)【查看样例】<br>人上的贴签、电子签或层留卡)。<br>电子签证。电子签证提材料包含:澳大利亚移民局出具的体现签证信息的批签信,或Visa Grant Notice,或Visa<br>(VEVO)等。<br>民通过实人认证后,可获取到10年内的出入境记录。如系统获取到的出入境记录未完全要盖留学时间,申请人需提供留<br>鑑章页。<br>需提供可证明学习地点的相关材料。<br>间使用的护照上的所有出入境章页。改为如因留学期间护照丢失或免签政策等因素影响,无法提<br>时习地点的相关材料。                                |
| 专签证及出入境记录(jpg/jpeg<br>上传学习期间所有签证(如护照<br>谓:<br>澳大利亚签证包含纸质签证和<br>titlement Verification Online<br>提交认证申请时,中国内地居<br>期间使用的护照上所有的出入境<br>如留学期间使用的护照丢失,得<br>准确台层民:还需提供学习期<br>外籍人士:非澳大利亚辅的外<br>签证及出入境章,需提供可证明                                                      | g/png/pdf铅式,彩色扫描件,每张小于1M,最多上传50张,PDF文件请勿批量上传)【查看样例】<br>是上的贴签、电子签或层留卡)。<br>电子签证。电子签证是材料包含:澳大利亚移民局出具的体现签证信息的批签信,或Visa Grant Notice,或Visa<br>(VEVO)等。<br>民通过实人认证后,可获取到10年内的出入境记录。如系统获取到的出入境记录未完全要盖留学时间,申请人需提供留<br>挂章页。<br>需提供可证明学习地点的相关材料。<br>间使用的护照上的所有出入境章页。改为如因留学期间护照丢失或免签政策等因素影响,无法提<br>时可地点的相关材料。                                |
| 专签证及出入境记录(jpg/jpeg<br>上传学习期间所有签证(如护照<br>谓:<br>澳大利亚签证包含纸质签证和<br>titlement Verification Online<br>提交认证申请时,中国内地居<br>期间使用的护照上所有的出入境<br>如留学期间使用的护照丢大,引<br>激展台层民:还需提供学习期<br>外籍人士:非读大利亚籍的外<br>签证及出入境章,需提供可证明                                                      | g/png/pdf铅式,彩色扫描件,每张小于1M,最多上传50张,PDF文件请勿批量上传)【查看样例】<br>上的贴签、电子签或层留卡)。<br>电子签证。电子签证类材料包含:澳大利亚移民局出具的体现签证信息的批签信,或Visa Grant Notice,或Visa<br>(VEVO)等。<br>民通过实人认证后,可获取到10年内的出入境记录。如系统获取到的出入境记录未完全要盖留学时间,申请人需提供留<br>挂筆章页。<br>需提供可证明学习地点的相关材料。<br>间使用的护照上的所有出入境章页。改为如因留学期间护照丢失或免签政策等因素影响,无法提<br>到予习地点的相关材料。                               |
| 专签证及出入境记录 (jpg/jpeg<br>上传学习期间所有签证 (如护照<br>明:<br>澳大利亚签证包含纸质签证和<br>titlement Verification Online<br>提交认证申请时,中国内地居<br>期间使用的护照上所有的出入境<br>如留学期间使用的护照丢关;<br>港澳台居民:还需提供学习期<br>外籍人士:非澳大利亚籍的外<br>签证及出入境章,需提供可证明                                                     | g/png/pdf铅式,彩色扫描件,每张小于1M,最多上传50张,PDF文件请勿批量上传)【查看样例】<br>是上的贴签、电子签或层留卡)。<br>电子签证。电子签证类材料包含:澳大利亚移民局出具的体现签证信息的批签信,或Visa Grant Notice,或Visa<br>(VEVO)等。<br>民通过实人认证后,可获取到10年内的出入境记录。如系统获取到的出入境记录未完全要整留学时间,申请人需提供留<br>输室页。<br>需提供可证明学习地点的相关材料。<br>间使用的护照上的所有出入境章页。<br>籍人士,还需提供学习期间使用的护照上的所有出入境章页。改为如因留学期间护照丢失或免签政策等因素影响,无法提<br>跨习地点的相关材料。 |
| 专签证及出入境记录 (jpg/jpeg<br>上传学习期间所有签证 (如护照<br>明:<br>澳大利亚签证包含纸质签证和<br>titlement Verification Online<br>提交认证申请时,中国内地居<br>期间使用的护照上所有的出入境<br>如留学期间使用的护照丢关;<br>港演台居民:还需提供学习期<br>外籍人士:非读大利亚籍的外<br>签证及出入境章,需提供可证明                                                     | g/png/pdf铅式,彩色扫描件,每张小于1M,最多上传50张,PDF文件请勿批量上传》【查看样例】<br>上的贴签、电子签或层留卡)。<br>电子签证。电子签证类材料包含:澳大利亚移民局出具的体现签证信息的批签信,或Visa Grant Notice,或Visa<br>(VEVO)等。<br>民通过突人认证后,可获取到10年内的出入境记录。如系统获取到的出入境记录未完全要整留学时间,申请人需提供留<br>输室页。<br>需提供可证明学习地点的相关材料。<br>间使用的护照上的所有出入境章页。<br>籍人士,还需提供学习期间使用的护照上的所有出入境章页。改为如因留学期间护照丢失或免签政策等因素影响,无法提<br>到学习地点的相关材料。 |
| 告答证及出入境记录 (jpg/jpeg<br>上传学习期间所有答证(如护照<br>明:<br>澳大利亚签证包含纸质签证和<br>titlement Verification Online<br>提交认证申请时,中国内地居<br>明间使用的护照上所有的出入境<br>如留学期间使用的护照丢头;<br>港澳台居民:还需提供学习期<br>外籍人士:非读大利亚籍的外<br>签证及出入境章,需提供可证明                                                      | g/png/pdf铅式,彩色扫描件,每张小于1M,最多上传50张,PDF文件请勿批量上传》【查看样例】<br>上的贴签、电子签或层留卡)。<br>电子签证。电子签证类材料包含:澳大利亚移民局出具的体现签证信息的批签信,或Visa Grant Notice,或Visa<br>(VEVO)等。<br>民通过突人认证后,可获取到10年内的出入境记录。如系统获取到的出入境记录未完全要整留学时间,申请人需提供留<br>输室页。<br>需提供可证明学习地点的相关材料。<br>间使用的护照上的所有出入境章页。<br>着人士,还需提供学习期间使用的护照上的所有出入境章页。改为如因留学期间护照丢失或免签政策等因素影响,无法提<br>到学习地点的相关材料。 |
| 传签证及出入境记录 (jpg/jpeg<br>上传学习期间所有签证 (如护照<br>明:<br>澳大利亚签证包含纸质签证和<br>titlement Verification Online<br>提交认证申请时,中国内地居<br>期间使用的护照上所有的出入境<br>如窗学期间使用的护照去,;<br>港源合居民:还需提供学习期<br>外籍人士:非读大利亚籍的外<br>签证及出入境章,需提供可证明                                                     | g/png/pdf铅式,彩色扫描件,每张小于1M,最多上传50张,PDF文件请勿批量上传》【查看样例】<br>上的贴签、电子签或层留卡)。<br>电子签证。电子签证类材料包含:澳大利亚移民局出具的体现签证信息的批签信,或Visa Grant Notice,或Visa<br>(VEVO)等。<br>民通过突人认证后,可获取到10年内的出入境记录。如系统获取到的出入境记录未完全要整留学时间,申请人需提供留<br>罐章页。<br>需提供可证明学习地点的相关材料。<br>间使用的护照上的所有出入境章页。改为如因留学期间护照丢失或免签政策等因素影响,无法提<br>到对机点的相关材料。                                 |
| 专签证及出入境记录 (jpg/jpeg<br>上传学习期间所有签证 (如护照<br>谓:<br>澳大利亚签证包含纸质签证和<br>titlement Verification Online<br>提交认证申请时,中国内地居<br>期间使用的护照上所有的出入境<br>如留学期间使用的护照去,;<br>港源台层层;还需提供学习期<br>外籍人士:非读大利亚籍的外<br>签证及出入境章,需提供可证明                                                     | g/png/pdf铅式,彩色扫描件,每张小于1M,最多上传50张,PDF文件请勿批量上传》【查看样例】<br>是上的贴签、电子签或层留卡)。<br>电子签证。电子签证类材料包含:澳大利亚移民局出具的体现签证信息的批签信,或Visa Grant Notice,或Visa<br>(VEVO)等。<br>民通过突人认证后,可获取到10年内的出入境记录。如系统获取到的出入境记录未完全要盖留学时间,申请人需提供留<br>输室页。<br>需提供可证明学习地点的相关材料。<br>间使用的护照上的所有出入境章页。改为如因留学期间护照丢失或免签政策等因素影响,无法提<br>到予习地点的相关材料。                               |
| 专签证及出入境记录(jpg/jpeg<br>上传学习期间所有签证(如护照<br>增:<br>澳大利亚签证包含纸质签证和<br>能过入证田谱时,中国内地居<br>期间使用的护照上所有的出入境<br>如留学期间使用的护照生所有的出入境<br>如留学期间使用的护照生所有的出入境<br>如留学期间使用的护照生所有的出入境<br>都漫台层层:还需提供学习期<br>外籍人士:非澳大利亚籍的外<br>签证及出入境章,需提供可证明<br>+<br>上传签证<br>和出入境                     | g/png/pdf铅式,彩色扫描件,每张小于1M,最多上传50张,PDF文件请勿批量上传》【查看样例】<br>1上的贴签、电子签证是材料包含:澳大利亚移民局出具的体现签证信息的批签信,或Visa Grant Notice,或Visa<br>(VEVO)等。<br>民通过突人认证后,可获取到10年内的出入境记录。如系统获取到的出入境记录未完全要盖留学时间,申请人需提供留<br>挂章页。<br>需提供可证明学习地点的相关材料。<br>间使用的护照上的所有出入境章页。改为如因留学期间护照丢失或免签政策等因素影响,无法提<br>强子为地点的相关材料。                                                 |
| 時签证及出入境记录 (jpg/jpeg<br>上传学习期间所有签证 (如护照<br>谓:<br>澳大利亚签证包含纸质签证和<br>titlement Verification Online<br>提交认证申请时,中国内地居<br>期间使用的护照上所有的出入境<br>如當学期间使用的护照生所有的出入境<br>如當学期间使用的护照生所有的出入境<br>增濃台层层:还需提供学习期<br>外觀人士:非讓大利亚籍的外<br>签证及出入境章,需提供可证明<br>+<br>上传签证<br>和出入境<br>主: | g/png/pdf铅式,彩色扫描件,每张小于1M,最多上传50张,PDF文件请勿批量上传》【查看样例】<br>上的贴签、电子签证是材料包含:澳大利亚移民局出具的体现签证信息的批签信,或Visa Grant Notice,或Visa<br>(VEVO)等。<br>民通过突人认证后,可获取到10年内的出入境记录。如系统获取到的出入境记录未完全要盖留学时间,申请人需提供留<br>输室页。<br>需提供可证明学习地点的相关材料。<br>间使用的护照上的所有出入境章页。<br>若人士,还需提供学习期间使用的护照上的所有出入境章页。改为如因留学期间护照丢失或免签政策等因素影响,无法提<br>引学习地点的相关材料。                   |
| 時签证及出入境记录(jpg/jpeg<br>上传学习期间所有签证(如护照<br>谓、<br>澳大利亚签证包会抵质签证和<br>titlement Verification Online<br>提交认证申请时,中国内地居<br>期间使用的护照上所有的出入境<br>如窗学期间使用的护照生所有的出入境<br>如窗学期间使用的护照生所有的出入境<br>整正及出入境章, 需提供可证明<br>+<br>上传签证<br>和出入境<br>主:                                    | g/png/pdf铅式,彩色扫描件,每张小于1M,最多上传50张,PDF文件请勿批量上传》【查看样例】<br>是上的贴签、电子签证是材料包含: 澳大利亚移民局出具的体现签证信息的批签信,或Visa Grant Notice,或Visa<br>(VEVO)等。<br>民通过实人认证后,可获取到10年内的出入境记录。如系统获取到的出入境记录未完全要盖留学时间,申请人需提供留<br>输章变页。<br>需提供可证明学习地点的相关材料。<br>间使用的护照上的所有出入境章页。<br>著人士,还需提供学习期间使用的护照上的所有出入境章页。改为如因留学期间护照丢失或免签政策等因素影响,无法提<br>学习地点的相关材料。                 |

(7) 第七步:确认认证申请信息,提交申请。

系统将已填写的申请人个人信息及认证申请信息列出,请申请人确定。如信 息填写有误,可返回更改。如信息无误,则勾选保证书并点击"提交",该认证 申请在线提交成功。

| 实人认证 | 基本信息 | 申请类型 | 申请信息 | 学习经历 | 上传材料 | 确认提交 | 在线支付 |
|------|------|------|------|------|------|------|------|

#### 学历学位认证正式申请【确认提交】

#### 申请人基本信息

| 姓名   | 测试1             | 国籍   | 中国               |
|------|-----------------|------|------------------|
| 性别   | 女               | 出生日期 | 2019-06-05       |
| 证件类型 | 身份证             | 证件号码 | 1307211111111111 |
| 手机号码 | 1321111111      | 固定电话 |                  |
| 电子邮箱 | rz@cscse.edu.cn |      |                  |

#### 学习经历

| 序号 | 就读地点  | 就读学校名称 | 学习开始时间                 | 学习结束时间  | 学历/学位 | 学习专业          |
|----|-------|--------|------------------------|---------|-------|---------------|
| 1  | 赞比亚   | g      | 2019- <mark>0</mark> 4 | 2019-05 | 学士学位  | 创意制作与艺<br>术管理 |
| 2  | 阿尔巴尼亚 | df     | 2019-05                | 2019-07 | df    |               |

#### 认证申请信息

| 学校信息                 |                                                        |             |           |
|----------------------|--------------------------------------------------------|-------------|-----------|
| 就读地点                 | 赞比亚                                                    |             |           |
| 就读学校外文名称             | gh                                                     | 就读学校中文名称    | g         |
| 颁证学校所在地点             | 澳大利亚                                                   |             |           |
| 颁证学校外文名称             | JMC Academy                                            | 颁证学校中文名称    | JMC学院     |
| 学习开始时间               | 2019-04                                                | 学习结束时间      | 2019-05   |
| 学位信息                 |                                                        |             |           |
| 学科类别                 | 哲学                                                     | 学位层次        | 学士学位      |
| 学习专业(外文)             | Creative Production and Arts<br>Management             | 学习专业(中文)    | 创意制作与艺术管理 |
| 学位外文名称               | Advanced Diphoma of Building Design<br>(Architectural) | 学位中文名称      | 建筑设计高级文凭  |
| 认证学位/证书获得时间          | 2019-05                                                |             |           |
| ID of Student ( 学号 ) | 16073382                                               | 备注          |           |
| 个人信息                 |                                                        |             |           |
| First Name           | Qinyu                                                  | Middle Name |           |
| Last Name            | zhao                                                   |             |           |

上一步想

(8) 第八步:在线支付认证费用。

认证申请在线提交成功后,申请人需立即或尽快在线支付认证费用。 自 2020 年 4 月 16 日 18 时起,申请人在线支付认证费用可通过微信或支付 宝方式支付,替换通过"银联在线"支付的方式。如申请者本人没有微信或支付

## 宝账户,建议由亲友代付。 需支付的认证费用为 360 元。

|                           | 以证费用 |
|---------------------------|------|
| 测试1 180000000001426 学历认证费 | 360  |

付款完成后,回到认证系统页面,点击"支付成功"。

返回到个人中心后,点击"我的支付",可查看到《学历学位认证费用收讫 证明》,如需打印,可随时登录系统进行打印。

| 学历学位认证费                           | 款项收讫证明      |
|-----------------------------------|-------------|
| 尊敬的骆小涵:                           |             |
| 您好!                               |             |
| 您于 2019-06-27 在线缴纳的学历学位认证相关费用合计 3 | 60.0元已支付成功! |
| 支付订单号为:18000000000001657          |             |
|                                   |             |

(9) 第九步:认证申请提交成功,即将进入认证流程。

| 日本 教育部留学用                                                                                                    | ( <b>方川)(</b><br>服务中心主办 | <b>7</b> *E | 7                      |      |     |      |            | 1    | 忽好!欢迎进入个人中心 | ! 返回【首页】 |   |
|----------------------------------------------------------------------------------------------------|-------------------------|-------------|------------------------|------|-----|------|------------|------|-------------|----------|---|
|                                                                                                    |                         |             |                        |      |     |      |            |      |             |          |   |
| 日我的由法                                                                                                    | 我的申请                    |             |                        |      |     |      |            |      |             |          |   |
| 目 我的申请 ↓ 我的消息                                                                                                    | 我的申请                    | _           |                        |      |     |      | _          |      |             |          | _ |
| <ul> <li>              我的申请          </li> <li>             式的消息      <li>             我的支付         </li> </li></ul> | <b>我的申请</b><br>学历学位认证   | 公派          | 派留学                    | 就业落户 |     | 留学存档 | á          |      |             |          |   |
| <ul> <li>              我的申请</li></ul>                                                                                | 我的申请                    | 公派          | 底留学<br><sup>学校/项</sup> | 就业落户 | 语举型 | 留学存栏 | á<br>Uīr#本 | 支付状态 | 由语时间        | 遏作       |   |

1. 查看认证状态和预计完成时间。

申请人可登陆认证系统,在"用户中心"中查看其认证申请的认证状态,也 可点击"查看",查看此份申请详情和预计完成时间。如在认证过程中,申请人 需补充材料或收到重要通知,可登陆系统查看到需补交的材料内容或通知文字, 并根据要求在线上或线下完成材料的补交。

|                    |                                                     | , 1 )), |                                                |                           |                   |             |             |
|--------------------|-----------------------------------------------------|---------|------------------------------------------------|---------------------------|-------------------|-------------|-------------|
| 三 我的申请             | 我的申                                                 | 请       |                                                |                           |                   |             |             |
| ↓ 我的消息             |                                                     |         |                                                |                           |                   |             | 返回列表        |
| 2 我的信息             |                                                     |         | 学历学位认证申                                        | 请(预计完成时间                  | : 2019-05-31)     |             |             |
| ●      ●      账号设置 | 申请人基本信                                              | 言息      |                                                |                           |                   |             |             |
|                    | 姓名                                                  | ž       | 测试1                                            | 国籍                        | 中国                |             | NA          |
|                    | 性别                                                  | 1       | 女                                              | 出生日期                      | 2019-05-08        |             | 11 4        |
|                    |                                                     |         | 身份证                                            | 证件号码                      | 13072119921106    | 52624       | 1000        |
|                    | 证件类型                                                | -       |                                                |                           |                   |             | A DECK DECK |
|                    | 证件类型<br>手机号码                                        |         | 1321111111                                     | 固定电话                      |                   |             | 13 SA       |
|                    | 证件类型<br>手机号码<br>电子邮箱                                |         | 13211111111<br>rz@cscse.edu.cn                 | 固定电话                      |                   |             | <u>, 24</u> |
|                    | 证件类型<br>手机号码<br>电子邮箱<br>学习经历                        |         | 13211111111<br>rz@cscse.edu.cn                 | 圖定电话                      |                   |             | <u>, 24</u> |
|                    | 证件 <u>类型</u><br>手机号码<br>电子邮箱<br>学习经历<br>序号          | 就读地点    | 13211111111<br>rz@cscse.edu.cn<br>就读学校名称       | 國定电话<br>学习开始时间            | 学习结束时间            | 学历/学位       | Ÿ3ēu        |
|                    | 证件 <del>类型</del><br>手机号码<br>电子邮箱<br>学习经历<br>序号<br>1 | 就读地点    | 13211111111<br>rz@cscse.edu.cn<br>就读学校名称<br>df | 國定电话<br>学习开始时间<br>2019-04 | 学习结束时间<br>2019-08 | 学历/学位<br>df | ŸJēu        |

- 2. 认证完成后,申请人可登录认证系统,查看电子认证书并可自行打印。
- 认证申请人可对其获得的多个国(境)外学历学位证书提出认证申请。
   申请人登录系统后,在首页点击"增添认证申请办理",可添加本人其他国(境)
   外学历学位证书的认证申请。

| Sal=####################################                                                              | 於迎 (1998) (1998) (1988) (1988) (198 |  |  |  |  |  |  |  |
|----------------------------------------------------------------------------------------------------|----------------------------------------------------------------------------------------------------|--|--|--|--|--|--|--|
| ┃ 学历学位认证                                                                                              |                                                                                                    |  |  |  |  |  |  |  |
| <b>学历学位认证</b><br>温馨提示:<br>1、如您同时拥有多个不同学位的国(境)外学历学位证书,可根据自己的认证需求,在同一账户中提交多份认证申请。一份认证申请中只需上传一个国(境)外学历学位 |                                                                                                    |  |  |  |  |  |  |  |
| 2 如雲对其他人的证书由请认证,需注册新认证账户。<br>增添认证申请办理                                                                 |                                                                                                    |  |  |  |  |  |  |  |

4. 在认证过程中,会出现需要您补交相关材料的情况,您的手机与邮箱会收到相应通知。在收到短信或邮件后,您可以登录系统进行补交材料。操作方式:登录系统后,点击首页右上角【用户中心】,可以在"我的申请"中查看到正在认证中的申请,其中,需要补材料的认证申请会出现"补材料"的按钮。

| 13 | dill | 正式认证 | 北京商贸学校与英 | 合作办学  | 未提交                   | 未支付  | 查看删除      | * |
|----|------|------|----------|-------|-----------------------|------|-----------|---|
| 14 |      | 正式认证 | 香港大学     | 国(境)外 | <br>申请退<br>回,补交<br>材料 | 支付完成 | <br>查看补材料 |   |
| 15 |      | 复核   | 悉尼大学     | 国(墳)外 | 认证中                   | 支付完成 | 查看        | ŕ |

点击"补材料",会出现补充材料的链接,请根据链接内的补交材料内容添加或 修改您的材料。

额外添加材料时,申请人可以在原材料不变的情况下额外上传新的材料

| 学历学位认证正式申请【补充材料】                                                     |  |  |  |  |  |  |  |
|----------------------------------------------------------------------|--|--|--|--|--|--|--|
| 【额外添加】】上传辅助材料(jpg/jpeg格式,彩色扫描件,每张小于1M,最多上传30张)(查看成绩单样例)国外学历学位认证申请材料。 |  |  |  |  |  |  |  |
| 原因:学习期间完整成绩单的原件扫描件原材料:                                               |  |  |  |  |  |  |  |
|                                                                      |  |  |  |  |  |  |  |
| 额外添加:                                                                |  |  |  |  |  |  |  |
| +<br>上传辅助材料                                                          |  |  |  |  |  |  |  |
| 备注:                                                                  |  |  |  |  |  |  |  |

重新上传材料中,需要修改的指定材料将会退回,申请人需要重新上传正确的材

| 扫描件 |           |                   |
|-----|-----------|-------------------|
|     |           |                   |
|     | <br>12121 | - <u>1-1181(+</u> |

线下补材料中,会出现"线下补材料"的链接按钮,点开链接后会出现通知,申请人按照通知补充即可。

|    |                       |                                                                                                    |         |         | 文凭 |     |         |   |                  |
|----|-----------------------|----------------------------------------------------------------------------------------------------|---------|---------|----|-----|---------|---|------------------|
| 14 |                       | 正式认证                                                                                                    | 香港十堂    | 国(1音)小  |    | 申请退 | 支付空成    | - | 查看 维万 <b>补林将</b> |
| 11 |                       | III POWNIE                                                                                                    | HIG ( ) | H(36)/1 |    | 材料  | 2137644 |   |                  |
| 15 | and the second second | and the second second se |         |         | -  |     |         |   |                  |

除去补材料外,申请人也会收到"通知消息",此时申请人无需补充材料, 只需仔细阅读消息。

|    |      |      |       | 文凭 |     |      |    |      |  |
|----|------|------|-------|----|-----|------|----|------|--|
| 14 | 正式认证 | 香港大学 | 国(境)外 |    | 认证中 | 支付完成 | 查看 | 通知消息 |  |

| .ü          | 消息                                 | × | 4:2 |
|-------------|------------------------------------|---|-----|
| .ü          | 邮件消息如下:                            |   | 5:0 |
| . <b></b> 亚 | 您的国(境)外学历学位认证申请正在评估过程中,因认证需要,现通知您: |   | 5:4 |
|             | 教育部留学服务中心                          |   | 1:2 |
| .ü          |                                    |   | 2:3 |
| 100         |                                    |   | 5:1 |
| .W          |                                    |   | 3:1 |

料:

## 三、在线提交合作办学认证申请

填写认证申请时,选择申请类型:"中外合作办学学历学位认证"。
 了历学位认证

| 史人认证 基本信息 申                                                    | 请类型 申请信息      | 学习经历          | 上传材料     | 确认提交      | 在线支付         |
|----------------------------------------------------------------|---------------|---------------|----------|-----------|--------------|
|                                                                | 学历学位认证正式      | 代申请 【申请类型     | 型】       |           |              |
| 请选择申请类型                                                        |               |               |          |           |              |
| 国(境)外学历学位认证<br>适用于在国(境)外学习时间超过6个月并获得                           | 国(境)外院校颁发的学历  | 5学位证书的申请人进    | ±行认证。    |           |              |
| <ul> <li>中外合作办学学历学位认证</li> <li>适用于就读于中外合作办学机构或项目院校并</li> </ul> | 获得国(境)外学历学位证: | 书,且无国(境)外部    | 学习经历或在外部 | 学习时间不足6个月 | 目的申请人进行认证申请。 |
| 您申请认证的证书层次:                                                    |               |               |          |           |              |
| ◎ 本科层次及以上                                                      |               |               |          |           |              |
| ◎ 专科层次                                                         |               |               |          |           |              |
|                                                                |               |               |          |           |              |
|                                                                | 上一步           | <b>下一步</b> 保存 | 7        |           |              |

2. 选择"申请认证的证书层次",若选择"本科及以上",系统将调用申请人 在注册账户时填写的身份证件号码,检索中外合作办学学生注册数据库,需点击 "查询"。

如申请者的信息已由合作办学中方院校在中外合作办学注册认证系统中注册, 则可查询出相应的注册信息;如未注册,或注册信息不准确,则查询不到,若属 2012年9月份(含)之后,请与合作办学中方院校联系解决;若属 2012年9月 份之前,可点击"下一步"。

| 您申请认证的证书层次:                                                                                                    |
|----------------------------------------------------------------------------------------------------|
| ●本科层次及以上                                                                                                    |
| ● 专科层次                                                                                                    |
| 您的就读项目:<br>如查询不到您已注册的合作办学项目或查询到的合作办学项目信息有误,说明您所就读的合作办学项目中方学校向教育部注册合作办学学生信息时提交的信息<br>有误,请与合作办学项目中方学校联系。详细处理办法,请见《中外合作办学认证常见问题解答》中第4条。 |
| 身份证号: 1301111111111111 查询                                                                                                    |
| 您的入学时间:                                                                                                    |
| 2012年9月份(含)之后                                                                                                    |
| 2012年9月份之前                                                                                                    |

3. 填写合作办学认证申请信息。合作办学项目名称及学校名称均不能修改,需补 填其他信息。点击"下一步"后,继续填写学习经历。 及以上层级,点击"下一步"后,需在下拉菜单中选择"中外合作办学项目名称", 并填写其他认证申请信息。提交认证申请的步骤与上同。

如下拉菜单中,没有所就读的项目,需请合作办学中方院校与我中心联系。 注:除以上步骤,其他操作流程与申请国(境)外学历学位认证一致。

### 四、在线提出认证结果复核申请

- 认证完成后,如申请人对认证结果有异议,在获得认证结果的12个月内,可 在系统内对认证结果提出复核申请。需注意:在学历学位认证申请过程中有 提供虚假材料、不实信息的行为,需在10个工作日内登录学历学位认证申请 系统在线提出复核申请。
- 登录系统后,可在【用户中心】【我的申请】中查看到认证完成的申请。申请人可以在操作栏中选择【复核】对认证结果提出复核申请。

|        | 10 | 正式认证 |          | 合作办学  |                     | 未提交  | 未支付  | 2019-06-28 14:26:15 | 查看删除                        |
|--------|----|------|----------|-------|---------------------|------|------|---------------------|-----------------------------|
| ■ 我的申请 | 11 | 正式认证 |          | 合作办学  |                     | 未提交  | 未支付  | 2019-06-28 14:24:33 | 查看删除                        |
|        |    |      |          |       | 商业高等                |      |      |                     |                             |
|        | 12 | 正式认证 | 北京商贸学校与英 | 合作办学  | 职业教育<br>文凭          | 未提交  | 未支付  | 2019-06-27 16:04:01 | 查看删除                        |
| 🔅 账号设置 | 13 | 正式认证 | 香港大学     | 国(墳)外 | 学 <mark>士</mark> 学位 | 认证中  | 支付完成 | 2019-06-27 15:48:40 | 查看                          |
|        | 14 | 正式认证 | 悉尼大学     | 国(境)外 | 硕士学位                | 认证完成 | 未支付  | 2019-06-26 16:08:32 | 查看     复核       支付     查看证书 |

- 阅读《复核需知》,填写复核原因,可上传复核补充材料,最多可以上传 50 张大小不超过 1M 的 jpg、jpeg 图片。仅限上传在认证申请时没有提交的补 充材料,已提交的申请材料不用重新上传,并提交复核申请。
- 查看复核申请状态。申请人登录账户后,可以在【用户中心】中查看到复核 申请状态。认证类型为【复核】。

| 14 | 复核 | 悉尼大学 | 国(境)外 | Ĭ | 认证中 | 支付完成 | 查看 |  |
|----|----|------|-------|---|-----|------|----|--|

 复核完成后,申请人可登录认证系统,点击【用户中心】,此时认证申请的 认证状态已变成【认证完成】,可以点击【查看证书】查看您的电子认证书 并自行打印。

| 25 | 复核 | SBI大学院大学 | 国(境)外 | 认证完成 支付完 | 成查看 | 查看证书 |
|----|----|----------|-------|----------|-----|------|
|    |    |          |       |          |     |      |

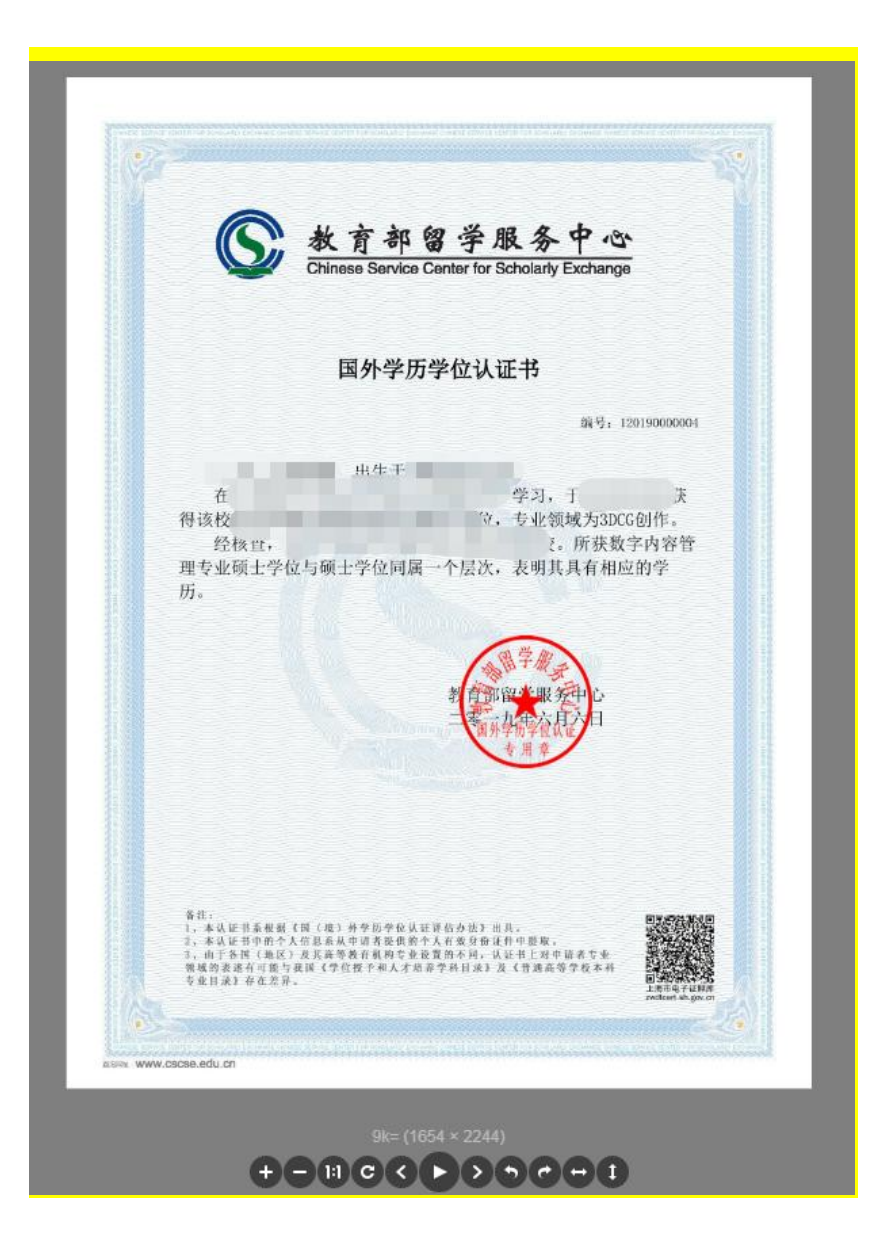

## 五、认证退费

1. 退费范围:

因各种原因,认证结果为《暂不认证通知单》的情况。需注意的是,因提供 虚假材料导致不予认证的申请者不能申请退费。

## 2. 退费须知:

(1) 线下退费

以下情况的申请人请填写《认证退费申请表》,并发送至认证咨询邮箱 (renzheng@cscse.edu.cn),我中心将提供线下退费服务。

- ▶ 于 2019 年 6 月 28 号之前提交认证申请的申请人,如收到了《暂不认证通知 单》且未申请退费;
- ▶ 于 2019 年 6 月 28 号之后提交认证申请的申请人,如收到了《暂不认证通知 单》且未申请退费,从缴费日期起至今超过 12 个月的。

认证退费工作一般需要15个工作日,如遇特殊情况时间可能会延长。

(2) 线上退费

于 2019 年 6 月 28 号之后提交认证申请的申请人,如收到了《暂不认证通知 单》且未申请退费,从缴费日期起至今 12 个月内的,可在线办理退费手续,申 请人请登录申请认证时注册的账户,点击右上角【用户中心】,选择左侧信息栏 【我的支付】,在线申请退费。认证费用将直接退回原在线支付卡内。

认证退费工作一般需要15个工作日,如遇特殊情况时间可能会延长。

请注意:申请退费后将无法申请复核,如对认证结果有疑义,请先申请复核 后再决定是否继续申请退费。

(3) 自动退费

于 2022 年 11 月 30 号零点之后收到《暂不认证通知单》的申请人,认证费 用将自动退回到原支付账户。

认证退费工作一般需要15个工作日,如遇特殊情况时间可能会延长。

请注意:属于自动退费情况的申请人,如对认证结果有疑义,申请复核时需 要重新缴纳认证费用。